# UPUTE ZA KORIŠTENJE SOFTVERA ZA PROVJERU AUTENTIČNOSTI RADOVA **TURNITIN**

## Prijava u softver Turnitin

- Softveru možete pristupiti preko Internet stranice Knjižnice Kineziološkog fakultet u Zagrebu (Korisni linkovi)
- Za pristup, molimo vas da se ulogirate koristeći svoj AAI korisnički identitet.
- Upute za prijavu: <u>https://www.youtube.com/watch</u> <u>?v=urldwVKaPtg&list=PLCFzDzoJ</u> <u>nSuAOH1wVKciYePwOmQDWLn</u> <u>7E&index=5</u>

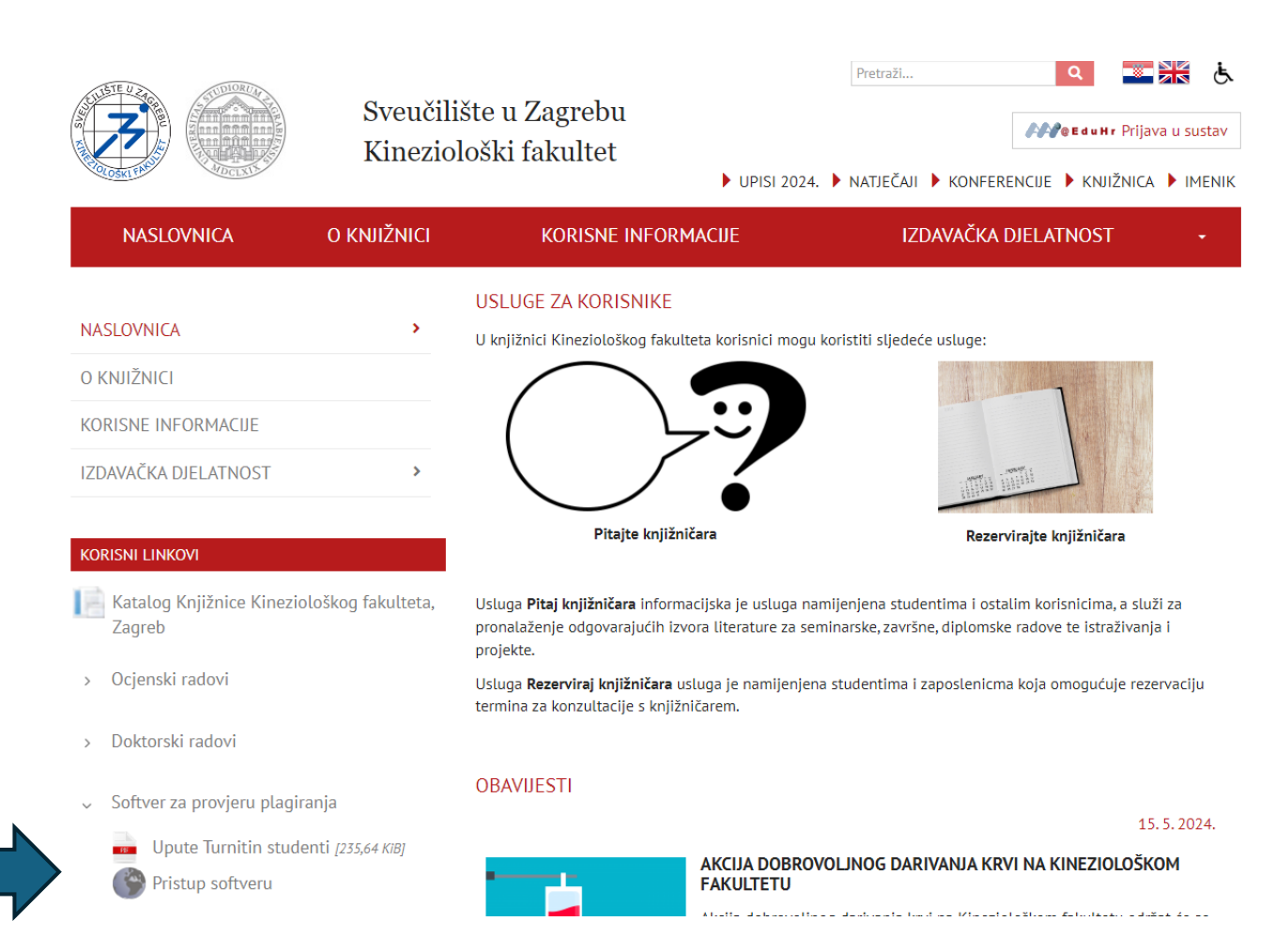

### Prilagođavanje postavki

 Kako biste omogućili brzu provjeru radova prvo je potrebno izvršiti promjenu korisničkih postavki putem opcije User Info (ova opcija se aktivira samo jednom)

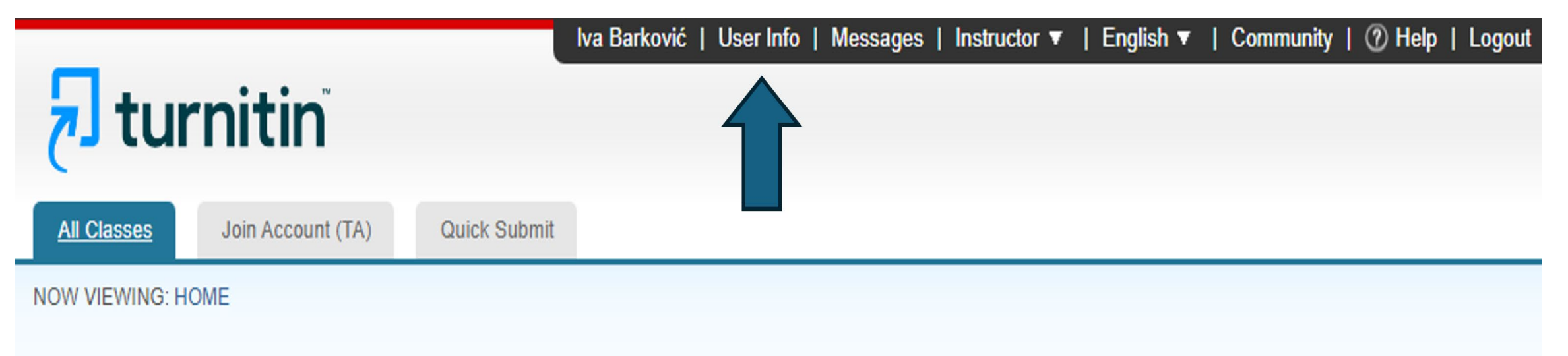

#### About this page

This is your instructor homepage. To create a class, click the "Add Class" button. To display a class's assignments and papers, click the class's name.

## Prilagođavanje postavki

- U postavkama je potrebno odabrati tajno pitanje i odgovor na njega.
- Nakon toga, potrebno je odabrati Yes kod opcije Activate Quick Submit.
- Kada ste ispravili sve postavke, potrebno je kliknuti gumb *Submit*.
- Ostale postavke nije potrebno mijenjati.

| Iser name<br>Must be a valid email address)<br>hange your password<br>ou will be required to log back in with your new<br>assword after the change has been saved. Your | Default user type Instructor  Default submission type Single file upload Activate quick submit |
|----------------------------------------------------------------------------------------------------|------------------------------------------------------------------------------------------------|
| Must be a valid email address)<br>hange your password<br>ou will be required to log back in with your new<br>assword after the change has been saved. Your              | Instructor   Default submission type Single file upload  Activate quick submit                 |
| hange your password<br>ou will be required to log back in with your new<br>assword after the change has been saved. Your                                                | Default submission type<br>Single file upload V                                                |
| hange your password<br>ou will be required to log back in with your new<br>assword after the change has been saved. Your                                                | Single file upload                                                                             |
| hange your password<br>ou will be required to log back in with your new<br>assword after the change has been saved. Your                                                | Activate quick submit                                                                          |
| ou will be required to log back in with your new<br>assword after the change has been saved. Your                                                                       | Activate quick submit                                                                          |
| assword after the change has been saved. Your                                                                                                    | Mediate quiek sublinit                                                                         |
|                                                                                                    | Yes 🗸                                                                                          |
| ew password must:                                                                                                    |                                                                                                |
| have a minimum of 12 characters                                                                                                    | Items per page                                                                                 |
| include at least one number                                                                                                    | 25 🗸                                                                                           |
| include upper and lower case letters                                                                                                    | File download format                                                                           |
| include at least one special character (~1@#\$%^&*()-                                                                                                    | Latime choose each time M                                                                      |
| +=[](](','''<>,.?/)                                                                                                    | Let me choose each time 🗸                                                                      |
| urrent password                                                                                                    | Show page info                                                                                 |
|                                                                                                    | Yes 🗸                                                                                          |
| orgotten your password?                                                                                                    |                                                                                                |
|                                                                                                    | Send me email updates                                                                          |
| ew password                                                                                                    | No ¥                                                                                           |
|                                                                                                    | Use class homenage link                                                                        |
|                                                                                                    | No. Y                                                                                          |
| onfirm new password                                                                                                    | 10 +                                                                                           |
| alast submit to sour usur procured shapped                                                                                                    | Link URL                                                                                       |
| elect submit to save your password change.                                                                                                    |                                                                                                |
|                                                                                                    |                                                                                                |
| ecret question                                                                                                    | Link name                                                                                      |

#### Provjera radova

 Upute za samostalno provjeravanje radova pogledajte ovdje: <u>https://www.youtube.com/watch?v=flfIA9MsZll&list=PLCFzDzoJn</u> <u>SuAOH1wVKciYePwOmQDWLn7E&index=2</u>

| <mark>สิ turnitin</mark> ั                                                                                                    |
|----------------------------------------------------------------------------------------------------|
| All Classes Join Account (TA) Quick Submit                                                                                                    |
| NOW VIEWING: HOME > QUICK SUBMIT                                                                                                    |
| About this page<br>This is your assignment inbox. To view a paper, select the paper's title. To view a Similarity Report, select the paper's Similarity Report icon in the similarity column. A<br>ghosted icon indicates that the Similarity Report has not yet been generated. |
| QUICK SUBMIT   NOW VIEWING: ALL PAPERS                                                                                                    |
| Submit                                                                                                    |

Your inbox for this assignment or assignment folder is currently empty. If you would like to submit a paper to this assignment, click here.

PAPER ID

DATE

FILE

SIMILARITY

AUTHOR

TITLE

## Omogućavanje provjere studentskih radova

- Softver Turnitin provjerava autentičnost radova tako da svaki nastavnik kreira kolegij unutar kojeg postavlja zadaće.
- Odaberite opciju Add class i ispunite obrazac. Enrollment key predstavlja šifru koju nastavnici dijele sa studentima kako bi studenti mogli pristupiti kolegiju.
- Ako ikada zaboravite ID razreda, to je broj s lijeve strane naziva razreda na vašem popisu razreda. Možete pregledati ili promijeniti upisni ključ uređivanjem razreda.

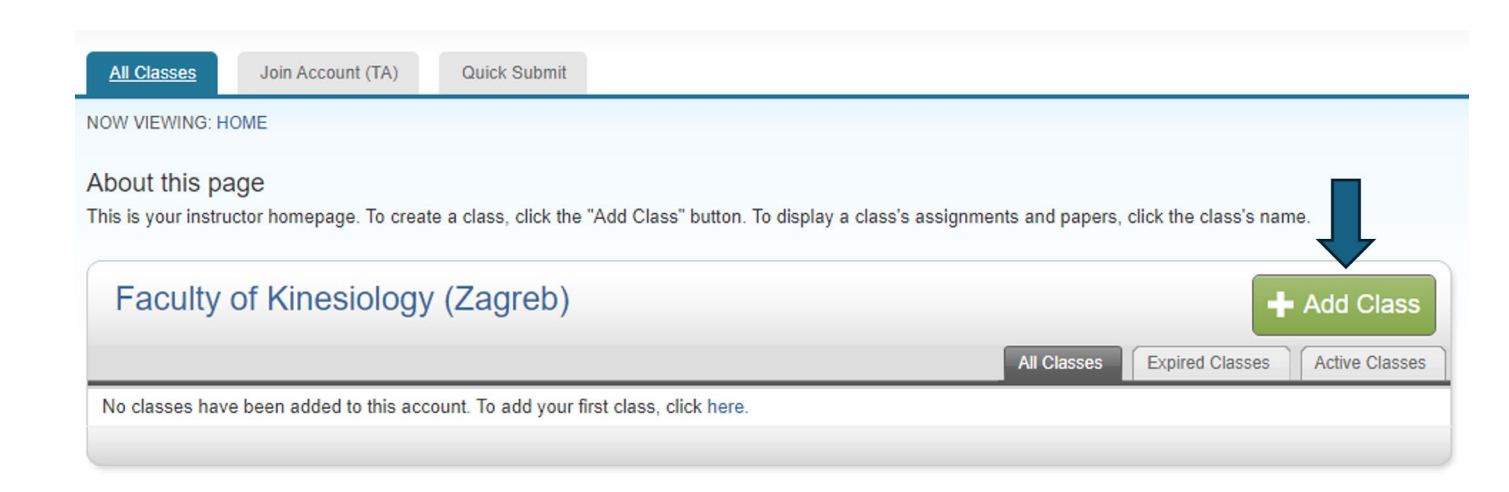

|                    | Class settings          |
|--------------------|-------------------------|
| * Class type       | Standard                |
| * Class name       |                         |
| * Enrollment key   |                         |
| * Subject area(s)  | Select subject(s)       |
| * Student level(s) | Select student level(s) |
| Class start date   | 16-Jan-2024             |
| * Class end date   | 15-Jan-2025             |

### Stvaranje zadataka

- Kliknite na naziv razreda kako biste ušli u razred i počeli stvarati zadatke (Add assignment).
- Prilikom otvaranja kolegija otvorit će se prozor gdje je potrebno upisati ime zadaće i odrediti vrijeme trajanje zadaće.
- U opciji Submit papers to odaberite opciju Do not store the submitted papers kako radovi ne bi ušli u repozitorij. Ako odaberete ovu opciju, moći ćete sami brisati radove iz sustava.
- Zatim je potrebno kliknuti opciju Optional settings.

| Title                             | <b>O</b> Max Grade    |
|-----------------------------------|-----------------------|
| Proba                             | 100                   |
| Instructions                      | Start Date            |
| Assignment instructions           | 2024-06-12 09:42      |
|                                   | O Due Date            |
|                                   | 2024-12-31 09:42      |
| • Submit papers to                | Feedback Release Date |
| Do not store the submitted papers | ♥ 2024-12-31 09:42    |
|                                   |                       |

#### Stvaranje zadataka

 Kada kliknete Optional settings pojavit će se opcije koje je zatim potrebno označiti na ovaj način:

#### Submission settings

Allow submission of any file type Ø

Allow late submissions ②

Enable anonymous marking O

#### Similarity Report

Generate Similarity Reports for student submission

Generate reports immediately (students can resubmit until due date): A

Enable Translated Matching What languages does Translated Matching support? O

Allow students to view Similarity Reports 2

Exclude bibliographic materials ??

Exclude quoted materials ??

Exclude small sources ??

#### Compare against

- Student paper repository
- Current and archived web site content
- Periodicals, journals and publications

 Na dnu opcija označite mogućnost spremanja svih opcija za buduće zadaće:

#### Additional settings

Save these settings for future use Ø

### Provjera izvornosti rada

- Nakon što studenti predaju svoje radove, moguće je započeti provjeru izvornosti sadržaja.
- Radovima pristupate putem opcije View u stupcu Actions.
- Na jednom mjestu će se nalaziti svi radovi vaših studenata kojima onda možete pristupiti pojedinačno.

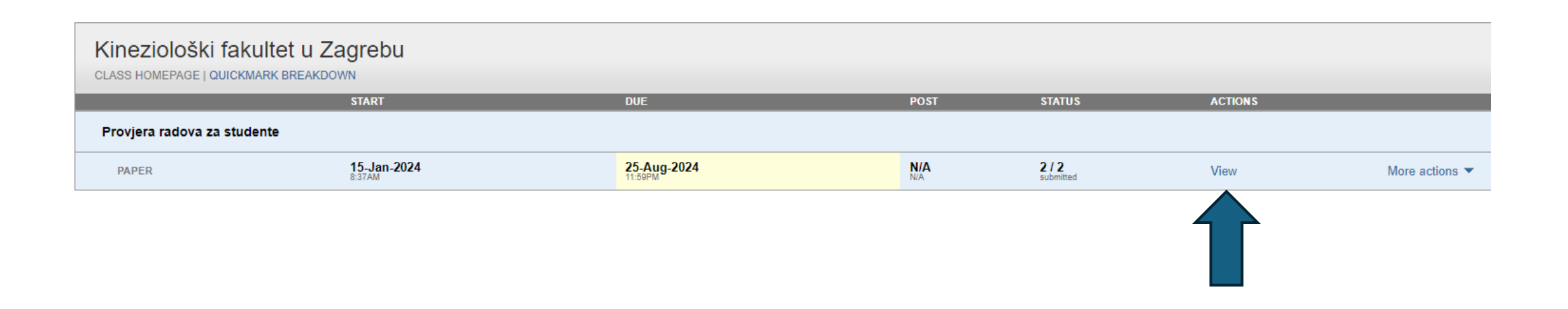

### Provjera izvornosti rada

 Upute o pregledavanju i ispravljanju radova možete vidjeti ovdje: <a href="https://www.youtube.com/watch?v=l-">https://www.youtube.com/watch?v=l-</a> <a href="mailto:sexYGfajo&list=PLCFzDzoJnSuAOH1wVKciYePwOmQDWLn7E&ind">sexYGfajo&list=PLCFzDzoJnSuAOH1wVKciYePwOmQDWLn7E&ind</a> <a href="mailto:ex=3">ex=3</a>

 Kada želite izbrisati rad iz softvera potrebno je slijediti ove upute: <u>https://www.youtube.com/watch?v=CNs9eJgzjmg&list=PLCFzDzoJ</u> <u>nSuAOH1wVKciYePwOmQDWLn7E&index=5</u>